## Beskytte filen som vises

Beskytter eller opphever beskyttelsen for filen som nå vises.

1 Velg avspillingsmodus.

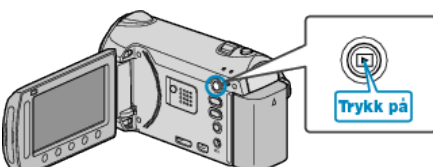

2 Velg modus for videofilm eller stillbilde.

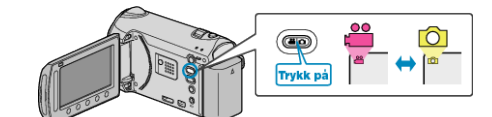

**3** Trykk på 🗐 for å vise menyen.

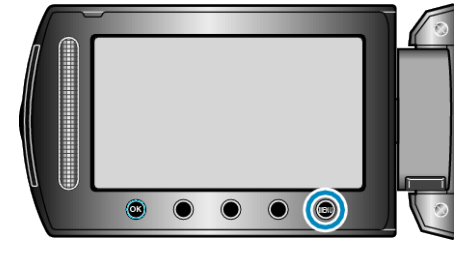

4 Velg "EDIT" og trykk på ⊛.

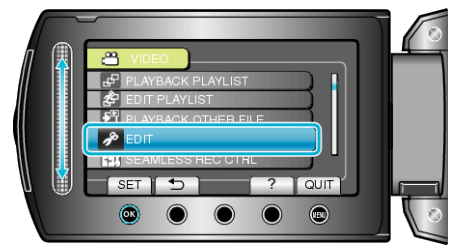

5 Velg "PROTECT/CANCEL" og trykk på 🙉.

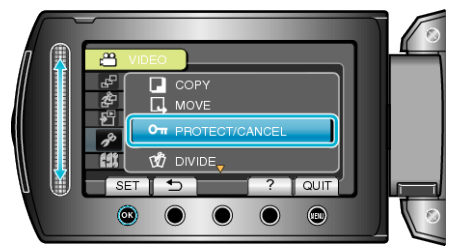

6 Velg "CURRENT" og trykk på ⊛.

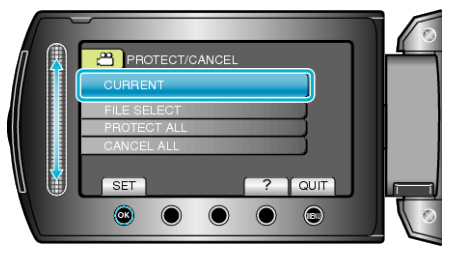

7 Sjekk at det er filen du vil beskytte, velg "YES" og trykk på ®.

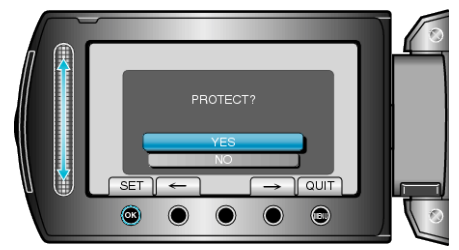

• Filen som skal beskyttes vises på denne skjermen.

- Trykk på funksjonstastene "←" / "→" for å velge forrige eller neste fil.
- Etter innstilling, trykk på @.
- For å gå ut av skjermen, trykker du på 🗐.